# **KLAY-INSTRUMENTS**

## HANDLEIDING

# AquaCER met TTL uitgang

#### **BESCHRIJVING:**

De AquaCER TTL is een hydrostatische drukopnemer, uitgevoerd met een capacitieve keramische meetcel, die zeer hoog overdrukbaar is. De procesdruk wordt middels intelligente elektronica omgezet naar een evenredig digitaal signaal (genormaliseerd van 0 tot 1). Tevens is het stroomverbruik van deze uitvoering zeer laag (< 1 mA). Daardoor is deze uitvoering uitermate geschikt voor dataloggers welke in een slaap en wek functie worden toegepast voor niveauregistratie. De belasting van de interne batterij van de datalogger is hierdoor zeer minimaal. Het gevolg is dat de levensduur van de batterij aanzienlijk wordt verlengt. De compacte elektronica bevindt zich in een volledig Roest-Vast-Stalen behuizing (RVS 316).

De keramische meetcel wordt afgedicht door een speciaal gevormde pakking (Materiaal: VITON ®). Andere materialen zijn op aanvraag leverbaar.

De standaard kabellengte is 3 meter. Een andere kabellengte tot een maximum van 80 meter dient bij bestelling opgegeven te worden.

Standaard wordt de AquaCER geleverd met een Vast Meetbereik en een nauwkeurigheid van 0,1%.

De AquaCER TTL is uniek in zijn soort. Door gebruik te maken van een interface en Klay software is deze uitvoering volledig instelbaar.

#### WAARSCHUWING:

Lees, voordat de AquaCER wordt geïnstalleerd, de aanbevelingen en waarschuwingen op blad 11 van deze handleiding.

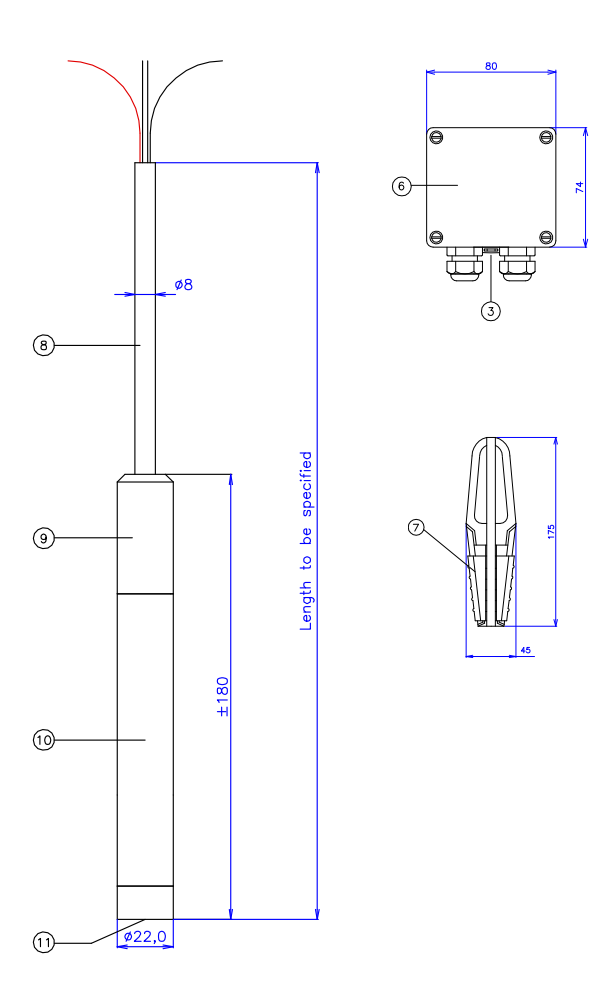

#### AquaCER-TTL (3 m)

Wanneer er geen gebruik wordt gemaakt van de instelbaarheid van de AquaCER dient de afstelling bij bestelling opgegeven te worden. Na levering kan dit echter alleen nog veranderd worden door gebruik te maken van de Klay software en een USB interface. De volgende interface adviseren we te gebruiken: TTL-232R-5V-WE = TTL 5V 75mA

#### Driver: Windows\* VCP driver 2.12.XX http://www.ftdichip.com/Drivers/VCP.htm

Het materiaal (8) van de kabel is Poly Urethaan (PUR) met een diameter van 8 mm. De standaard kabellengte (L) is 3 meter, echter elke gewenste kabellengte is leverbaar (meerprijs) en dient in de bestelcode opgegeven te worden.

Een spanbeugel ⑦ (kabelhanger) om de opnemer op de gewenste hoogte te installeren is leverbaar (meerprijs). De spanbeugel is gemaakt van RVS 304 en PA.

#### TEMPERATUUR COMPENSATIE

De temperatuurcompensatie van de AquaCER TTL wordt geactiveerd bij een temperatuursverandering. Hierdoor wordt het uitgangssignaal van de AquaCER TTL gecorrigeerd. Klay Instruments adviseert de AquaCER TTL op de juiste diepte af te hangen en deze daarna  $\pm 5$  á 10 minuten te laten acclimatiseren aan de temperatuur van het water.

#### **BAROMETRISCHE REFERENTIE**

De AquaCER TTL is standaard een relatieve drukopnemer. De ontluchting geschiedt via een speciale ontluchtingsslang aan het eind van de kabel. Het kabel uiteinde dient in een **droge** ruimte gemonteerd te worden om het binnendringen van vocht in de ontluchtingsslang te voorkomen. Een speciale verbindingsdoos met een beschermingsgraad van IP 66 is leverbaar (meerprijs). Afmetingen: 80 x 75 x 76. Deze verbindingsdoos (6) is voorzien van een speciale ontluchtingsnippel. Standaard zijn twee M20 wartels gemonteerd aan een enkele zijde. Verstopping van deze ontluchtingsnippel dient te worden voorkomen.

#### Het instrument dient altijd te worden geaard. Het instrument mag niet dubbel worden geaard. Dit om een 'aardloop' te voorkomen.

#### HERLEIDING BOUWJAAR

De herleiding van het bouwjaar van de transmitter gaat als volgt: neem de eerste drie cijfers van het serienummer. Tel hier 1908 bij op en men krijgt het bouwjaar. Voorbeeld: Serienummer 10509426. Het bouwjaar van deze transmitter is: 1908 + 105 = 2013.

#### Omschrijving

De AquaCER TTL is een AquaCER voorzien van een seriële TTL interface. Door deze interface is digitale communicatie mogelijk met een zo laag mogelijk verbruik.

#### Tabel 1, Voeding en interface

|                          | Standaard     | Max   | Eenheid |  |
|--------------------------|---------------|-------|---------|--|
| Werk spanning            | 5             | 6.5   | V DC    |  |
| Stroomverbruik           | < 1,5         |       | mA      |  |
| Data transmissie         | Serieel UART  |       |         |  |
| Transmissie instellingen | 4800, 8, N, 1 |       |         |  |
| Verversingsinterval      | 200           | 10000 | ms      |  |
| Opstart tijd             | 900           |       | ms      |  |

#### Kabel

#### Standaard lengte: 3 meter

#### Tabel 2, Kabelaansluitingen

| Nummer | Kleur                  | Functie             | Omschrijving         |
|--------|------------------------|---------------------|----------------------|
| 1      | Blauw                  | Rxd                 | Ontvangstpin SERIEEL |
| 2      | Geel of Wit            | Txd                 | Verzendpin SERIEEL   |
| 3      | Rood                   | +5v                 | Voeding +            |
| 4      | Zwart                  | GND                 | Voeding -            |
| 5      | Groen /<br>afscherming | Aarde / afscherming | Aarde / afscherming  |

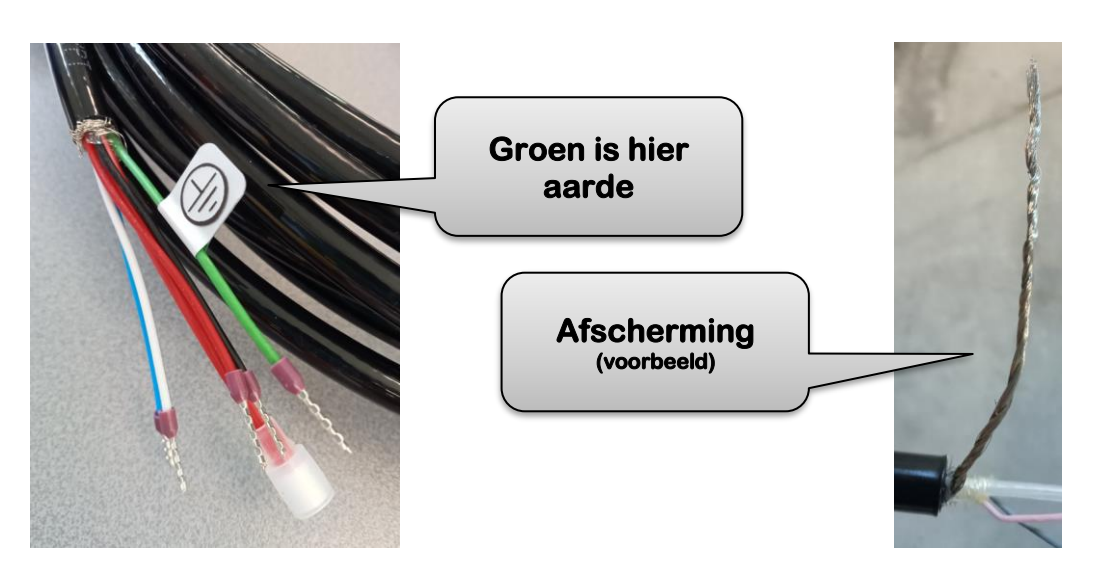

#### Transmissieprotocol

Na het aanbrengen van de voedingsspanning wordt de initialisatiestring verstuurd. Deze string bevat informatie over de drukzender zoals deze in Tabel 3 te zien is. Vervolgens wordt periodiek de procesdata verstuurd. De procesdata is een drukwaarde die genormaliseerd is tussen 0 en 1. Na 5 keer een drukwaarde wordt één keer een temperatuurwaarde verstuurd. Deze cyclus wordt 10 keer doorlopen. Daarna wordt eens in de 30 seconden de temperatuurwaarde verzonden. Zie

Tabel **4** voor de opbouw van de procesdata.

#### Tabel 3, Initialisatiestring

| 0    | - (P                | Start karakter       | ASCII                    |
|------|---------------------|----------------------|--------------------------|
| 1    | 'N'                 | Start karakter       | ASCII                    |
| 25   | SERIAL              | Serienummer          | 32 bits unsigned integer |
| 6    | MANUFACTURING_MONTH | Fabricage maand      | 8 bits unsigned integer  |
| 7    | MANUFACTURING_YEAR  | Fabricage jaar       | 8 bits unsigned integer  |
| 8    | TYPE                | Instrument type      | 8 bits unsigned integer  |
| 9    | ATTRIBUTE           | Instrument attribute | Bit coded field          |
| 1013 | LSL                 | Lower sensor limit   | 32 bits float            |
| 1417 | USL                 | Upper sensor limit   | 32 bits float            |
| 1821 | ZERO                | Customer adjust ZERO | 32 bits float            |
| 2225 | SPAN                | Customer adjust SPAN | 32 bits float            |
| 2627 | LSS                 | Lower sensor stop    | 16 bits signed integer   |
| 2829 | USS                 | Upper sensor stop    | 16 bits signed integer   |
| 30   | EMPTY               | Gereserveerd         | 8 bits                   |
| 31   | EMPTY               | Gereserveerd         | 8 bits                   |
| 32   | CRC                 | CRC check (Byte 231) | 8 bits                   |
| 33   |                     | Gereserveerd         | 8 bits                   |

#### Tabel 4, Procesdata

| Byte Nr. | Naam          | Betekenis                 | Dataformaat     |
|----------|---------------|---------------------------|-----------------|
| 03       | PROCESS_VALUE | Druk / temperatuur waarde | 32 bits float   |
| 4        | STATUS        | Status veld               | Bit coded field |
| 5        | CRC           | CRC check(Byte 04)        |                 |

#### Tabel 5, Statusbyte

| Bit Nr. | Naam             | Betekenis                            |                                                                        |
|---------|------------------|--------------------------------------|------------------------------------------------------------------------|
| 0       | PRESSURE_HIGH    | Druk boven de sensor waarde          | Wordt weer 0 als de druk<br>weer in het geldige bereik<br>komt.        |
| 1       | PRESSURE_LOW     | Druk onder de sensor waarde          | Wordt weer 0 als de druk<br>weer in het geldige bereik<br>komt.        |
| 2       | TEMPERATURE_HIGH | Temperatuur te hoog                  | Wordt weer 0 als de<br>temperatuur weer in het<br>geldige bereik komt. |
| 3       | TEMPERATURE_LOW  | Temperatuur te laag                  | Wordt weer 0 als de<br>temperatuur weer in het<br>geldige bereik komt. |
| 4       | CRC_EEPROM       | Fout in de opgeslagen data           |                                                                        |
| 5       | EMPTY            |                                      |                                                                        |
| 6       | UNSTABLE         | Meetwaarde nog niet stabiel          |                                                                        |
| 7       | TEMPERATURE      | Meetwaarde is een temperatuur meting |                                                                        |

#### Floating point formaat

Het floating point formaat van de waarden in de initialisatiestring en de procesdata wijkt af van de "binary-32" beschreven in IEEE-754. De inhoud van de data is te zien in Tabel 6 voor het berekenen van de waarde kan de volgende formule gebruikt worden:

FLOAT =  $(1-2*S) * (1+M*2+-23) * 2^{(E-0x7f)}$ 

#### Tabel 6, Floating point formaat

| Byte Nr. | Naam | Betekenis | Dataformaat |
|----------|------|-----------|-------------|
| 3125     | E    | Exponent  | E – 0x7f    |

| 24  | S | Sign     | (1-2*S)                  |
|-----|---|----------|--------------------------|
| 220 | Μ | Mantissa | (1+M*2+ <sup>-23</sup> ) |

#### **CRC** berekening

Voor de controle van de integriteit van de verzonden data wordt een CRC check meegestuurd met ieder bericht. De waarde van de CRC-check wordt berekend aan de hand van Tabel 7. Hieronder is een voorbeeld code gegeven voor het berekenen van de CRC check.

}

#### Tabel 7, CRC tabel

|      | 0x0  | 0x1  | 0x2  | 0x3  | 0x4  | 0x5  | 0x6  | 0x7  |
|------|------|------|------|------|------|------|------|------|
|      | 0x8  | 0x9  | 0xA  | 0xB  | 0xC  | 0xD  | 0xE  | 0xF  |
| 0x00 | 0x00 | 0x9b | 0xad | 0x36 | 0xc1 | 0x5a | 0x6c | 0xf7 |
| 0x08 | 0x19 | 0x82 | 0xb4 | 0x2f | 0xd8 | 0x43 | 0x75 | 0xee |
| 0x10 | 0x32 | 0xa9 | 0x9f | 0x04 | 0xf3 | 0x68 | 0x5e | 0xc5 |
| 0x18 | 0x2b | 0xb0 | 0x86 | 0x1d | 0xea | 0x71 | 0x47 | 0xdc |
| 0x20 | 0x64 | Oxff | 0xc9 | 0x52 | 0xa5 | 0x3e | 0x08 | 0x93 |
| 0x28 | 0x7d | 0xe6 | 0xd0 | 0x4b | 0xbc | 0x27 | 0x11 | 0x8a |
| 0x30 | 0x56 | 0xcd | 0xfb | 0x60 | 0x97 | 0x0c | 0x3a | 0xa1 |
| 0x38 | 0x4f | 0xd4 | 0xe2 | 0x79 | 0x8e | 0x15 | 0x23 | 0xb8 |
| 0x40 | 0xc8 | 0x53 | 0x65 | 0xfe | 0x09 | 0x92 | 0xa4 | 0x3f |
| 0x48 | 0xd1 | 0x4a | 0x7c | 0xe7 | 0x10 | 0x8b | 0xbd | 0x26 |
| 0x50 | 0xfa | 0x61 | 0x57 | 0xcc | 0x3b | 0xa0 | 0x96 | 0x0d |
| 0x58 | 0xe3 | 0x78 | 0x4e | 0xd5 | 0x22 | 0xb9 | 0x8f | 0x14 |
| 0x60 | 0xac | 0x37 | 0x01 | 0x9a | 0x6d | 0xf6 | 0xc0 | 0x5b |
| 0x68 | 0xb5 | 0x2e | 0x18 | 0x83 | 0x74 | 0xef | 0xd9 | 0x42 |
| 0x70 | 0x9e | 0x05 | 0x33 | 0xa8 | 0x5f | 0xc4 | 0xf2 | 0x69 |
| 0x78 | 0x87 | 0x1c | 0x2a | 0xb1 | 0x46 | 0xdd | 0xeb | 0x70 |
| 0x80 | 0x0b | 0x90 | 0xa6 | 0x3d | 0xca | 0x51 | 0x67 | 0xfc |
| 0x88 | 0x12 | 0x89 | 0xbf | 0x24 | 0xd3 | 0x48 | 0x7e | 0xe5 |
| 0x90 | 0x39 | 0xa2 | 0x94 | 0x0f | 0xf8 | 0x63 | 0x55 | 0xce |
| 0x98 | 0x20 | 0xbb | 0x8d | 0x16 | 0xe1 | 0x7a | 0x4c | 0xd7 |
| 0xA0 | 0x6f | 0xf4 | 0xc2 | 0x59 | 0xae | 0x35 | 0x03 | 0x98 |
| 0xA8 | 0x76 | 0xed | 0xdb | 0x40 | 0xb7 | 0x2c | 0x1a | 0x81 |
| 0xB0 | 0x5d | 0xc6 | 0xf0 | 0x6b | 0x9c | 0x07 | 0x31 | 0xaa |
| 0xB8 | 0x44 | 0xdf | 0xe9 | 0x72 | 0x85 | 0x1e | 0x28 | 0xb3 |
| 0xC0 | 0xc3 | 0x58 | 0x6e | 0xf5 | 0x02 | 0x99 | 0xaf | 0x34 |
| 0xC8 | 0xda | 0x41 | 0x77 | 0xec | 0x1b | 0x80 | 0xb6 | 0x2d |
| 0xD0 | 0xf1 | 0x6a | 0x5c | 0xc7 | 0x30 | 0xab | 0x9d | 0x06 |
| 0xD8 | 0xe8 | 0x73 | 0x45 | 0xde | 0x29 | 0xb2 | 0x84 | 0x1f |
| 0xE0 | 0xa7 | 0x3c | 0x0a | 0x91 | 0x66 | 0xfd | 0xcb | 0x50 |

| 0xE8 | 0xbe | 0x25 | 0x13 | 0x88 | 0x7f | 0xe4 | 0xd2 | 0x49 |
|------|------|------|------|------|------|------|------|------|
| 0xF0 | 0x95 | 0x0e | 0x38 | 0xa3 | 0x54 | 0xcf | 0xf9 | 0x62 |
| 0xF8 | 0x8c | 0x17 | 0x21 | 0xba | 0x4d | 0xd6 | 0xe0 | 0x7b |

#### Software installatie

#### Systeem eisen

Windows XP of hoger.

#### Installatie

De installatie bestaat uit twee delen, het installeren van de software en het installeren van de driver voor het gebruik van de USB kabel.

#### Installatie software

Voer het bestand setup.exe uit en volg de installatieschermen.

#### Installatie driver USB kabel

De driver voor de USB kabel is een Virtual Comport driver, hiervoor wordt een driver in twee etappes geïnstalleerd. Eerst wordt de driver voor de USB naar serieel converter geïnstalleerd. Vervolgens wordt de driver COM port emulator driver geïnstalleerd.

#### De meest recente versie is te downloaden op: http://www.ftdichip.com/Drivers/VCP.htm

#### Installatie handleiding: http://www.ftdichip.com/Support/Documents/InstallGuides.htm

#### Probleem met "Microsoft BallPoint Mouse"

De FTDI driver wordt soms door Windows XP gezien als een Microsoft Ballpoint Mouse. Meestal treedt dit op als het instrument op de USB poort is aangesloten op het moment dat de PC opgestart wordt. Als dit gebeurt dan werkt de communicatie met het instrument niet goed, alle communicatie wordt door Windows gezien als muiscoördinaten waardoor de cursor op het beeldscherm kan verspringen. De oplossing is om de muis met dezelfde seriële poort uit te schakelen.

Open in Windows het venster Apparaat beheer. Dit openen gaat het makkelijkst als volgt: Klik met de rechter muisknop op "Deze computer". Kies in het menu dat verschijnt de optie "Eigenschappen". In het nieuwe venster selecteert u het tabblad "Hardware" en als laatste klikt u op "Apparaat beheer".

Op het scherm verschijnt een venster met een opsomming van allerlei apparatuur in uw computer. Klik op "Muis" om alle geïnstalleerde muizen te bekijken. Klik met de rechter muisknop op de "Microsoft Serial Ballpoint" en kies "Eigenschappen". Onderaan in het nieuwe venster kunt u ervoor kiezen om dit apparaat niet te gebruiken door hier te selecteren "Uitschakelen in het huidige profiel". Klik nu weer op OK en sluit de overige vensters.

De volgende keer dat u de module weer aansluit, kan het zijn dat Windows een "Microsoft Serial Ballpoint" herkent, maar zal deze "muis" niet gebruiken.

#### Werking programma

Als de software en de driver geïnstalleerd zijn kan het instrument met de computer verbonden worden.

Na het starten van het programma AquaCER\_ttl.exe wordt eerst een informatiescherm getoond. Hierin is de revisie van de software te vinden.

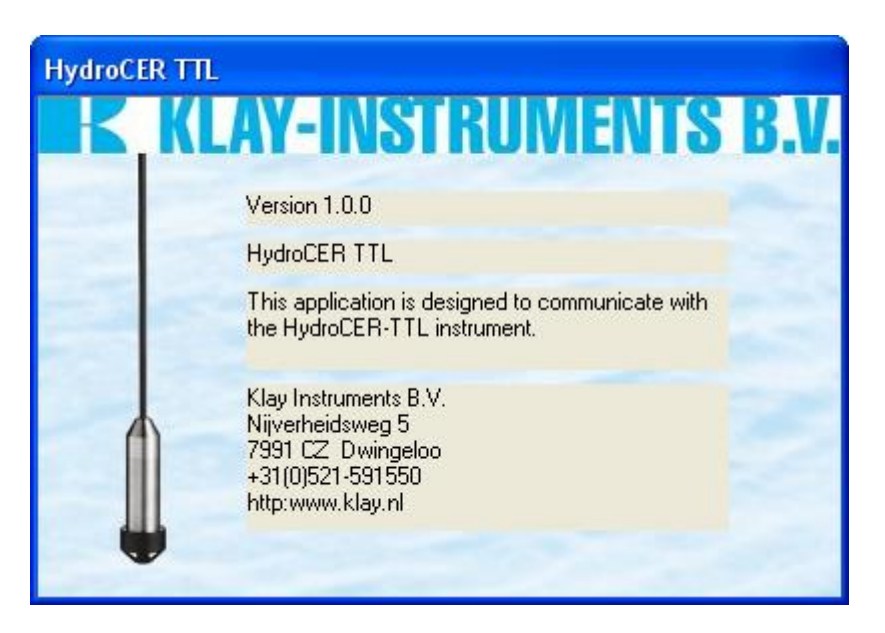

In het volgende scherm kan de verbinding met het instrument gemaakt worden. Hiervoor dient het instrument met de computer verbonden te zijn middels de USB kabel. Als de USB driver juist geïnstalleerd is dat kan de seriële poort onder automatic gebruikt worden. Hier worden de aangesloten Virtual Com-Port apparaten weergegeven.

Indien de kabel in de computer is gestoken nadat het programma gestart is dan kan met de knop "Refresh list" opnieuw gezocht worden naar de USB kabel.

Zijn er geen aangesloten USB kabels gevonden dan is het mogelijk om handmatig een seriële poort te selecteren, kies "Manual" om een COM poort naar keuze te selecteren.

| Connection HydroCE                                | R TTL                             |                             |
|---------------------------------------------------|-----------------------------------|-----------------------------|
| Connection options<br>Mode<br>Automatic<br>Manual | Automatic<br>COM6<br>Refresh list | Manual<br>COM6<br>e.g. COM1 |
|                                                   |                                   | Connect                     |

Als de juiste seriële poort is geselecteerd dan wordt met de knop "Connect" verbinding gemaakt. Het volgende scherm verschijnt:

| Logging HydroCER TTL                                                                                                    |                                                                                                    |                                                                                                    |
|----------------------------------------------------------------------------------------------------|----------------------------------------------------------------------------------------------------|----------------------------------------------------------------------------------------------------|
| Communication Logging About                                                                                                    |                                                                                                    |                                                                                                    |
| State     Device information     Serial number:   Month:   Year:     10304012   4   11     Instrument code:   Attribute:   0     0   bar   0.4   bar     Customer adjust ZER0   Customer adjust SPAN   0.4   bar     Lower sensor stop   Upper sensor stop   15000   x 0.01 %     Refresh device information   Tormation   15000   x 0.01 % | Logging       Received values:       Pressure = 0,0006464   Time = 12:12:07       Pressure = 0,0006464   Time = 12:12:07       Pressure = 0,0006464   Time = 12:12:07       Pressure = 0,0006464   Time = 12:12:07       Pressure = 0,0006464   Time = 12:12:07       Pressure = 0,0006464   Time = 12:12:06       Pressure = 0,0006464   Time = 12:12:06       Pressure = 0,0006464   Time = 12:12:06       Pressure = 0,0006464   Time = 12:12:05       Pressure = 0,0006464   Time = 12:12:05       Pressure = 0,0006464   Time = 12:12:05       Pressure = 0,0006464   Time = 12:12:05       Pressure = 0,0006464   Time = 12:12:05       Pressure = 0,0006464   Time = 12:12:05       Pressure = 0,0006464   Time = 12:12:04       Pressure = 0,0006464   Time = 12:12:04       Pressure = 0,0007387   Time = 12:12:04       Pressure = 0,0007387   Time = 12:12:04       Pressure = 0,0007387   Time = 12:12:04       Pressure = 0,0007387   Time = 12:12:04       Pressure = 0,0007387   Time = 12:12:04       Pressure = 0,0007387   Time = 12:12:04       Pressure = 0,0007387   Time = 12:12:04       Pressure = 0,0007387   Time = 12:12:04       Pressure = 0,0007387   Time = 12:12:03       Pressure = 0,0007387   Time = 12:12:03 <td>Receive log:       - DATA - 0x74 0x29 0x6F 0xFF 0x0 0x51       - DATA - 0x74 0x29 0x6F 0xFF 0x0 0x51 </td> | Receive log:       - DATA - 0x74 0x29 0x6F 0xFF 0x0 0x51       - DATA - 0x74 0x29 0x6F 0xFF 0x0 0x51 |
| Customer adjustment     ZERO value   SPAN value     Min: -0,02 bar   Min: 0,04 bar     Max: 0,00 bar   Max: 0,40 bar     0   bar   0,4     Update ZERO   Update SPAN                                                                                                    | Transmitted values:<br>Request INIT string   Time = 12:12:03                                                                                                    | Transmit log:<br>INIT 0x43 0x4D 0x3 0x0                                                                                                    |

#### Uitleg velden

#### "Device information"

Hierin staat alle informatie die in de INIT-string verzonden wordt. Met de knop "Refresh device information" wordt de INIT-string opnieuw aangevraagd.

#### "Customer adjustment"

Hierin staan twee velden die door de gebruiker kunnen worden aangepast. Dit gebeurt door de velden aan te passen en vervolgens op de knoppen te drukken. Na een wijziging worden de limieten voor de ZERO en SPAN waarde geüpdatet.

#### "Update ZERO"

Deze knop verstuurd de ingestelde waarde als nieuwe ZERO instelling. De mogelijke nieuwe waarden staan vermeld achter Min: en Max: . Bij het veranderen van de SPAN instelling worden deze limieten bijgesteld.

#### "Update SPAN"

Deze knop verstuurd de ingestelde waarde als nieuwe SPAN instelling. De mogelijke nieuwe waarden staan vermeld achter "Min:" en "Max:". Bij het veranderen van de ZERO instelling worden deze limieten bijgesteld.

#### "Status bits"

Als een bit van het status veld hoog is dan wordt het corresponderende checkbox aangevinkt.

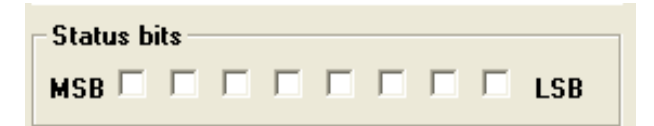

| Byte Nr. | Naam             | Betekenis                               |                                                                        |
|----------|------------------|-----------------------------------------|------------------------------------------------------------------------|
| 0 LSB    | PRESSURE_HIGH    | Druk boven de sensor stop               | Wordt weer 0 als de druk<br>weer in het geldige<br>bereik komt.        |
| 1        | PRESSURE_LOW     | Druk onder de sensor stop               | Wordt weer 0 als de druk<br>weer in het geldige<br>bereik komt.        |
| 2        | TEMPERATURE_HIGH | Temperatuur te hoog                     | Wordt weer 0 als de<br>temperatuur weer in het<br>geldige bereik komt. |
| 3        | TEMPERATURE_LOW  | Temperatuur te laag                     | Wordt weer 0 als de<br>temperatuur weer in het<br>geldige bereik komt. |
| 4        | CRC_EEPROM       | Fout in de opgeslagen data              |                                                                        |
| 5        | EMPTY            |                                         |                                                                        |
| 6        | UNSTABLE         | Meetwaarde nog niet stabiel             |                                                                        |
| 7 MSB    | TEMPERATURE      | Meetwaarde is een<br>temperatuur meting |                                                                        |

#### "Logging"

Binnen het "Logging" frame zijn vier velden opgenomen:

- Receive values, ontvangen waarden + tijd
- Receive log, ontvangen data in hexadecimale weergave
- Transmit values, verzonden berichten + tijd
- Transmit log, verzonden berichten in hexadecimale weergave

#### Menu's

#### "Communication-> Connect"

Dit menu laat het verbindingsscherm weer zien.

#### "Communication-> Disconnect"

Na het aanklikken van dit menu wordt eerst een bevestigingsscherm getoond. Indien hierin voor "ja" wordt gekozen dan wordt de huidige verbinding en laat daarna het verbindingsscherm weer zien.

| Disconnect 🛛 🔀 |    |  |  |
|----------------|----|--|--|
| Disconnect?    |    |  |  |
| Yes            | No |  |  |
|                |    |  |  |

#### "Logging-> Clear logging"

Met dit menu kunnen de velden in het frame "Logging" geleegd worden. Voor het legen wordt eerst een bevestiging gevraagd.

| Clear                      |    |  |  |  |
|----------------------------|----|--|--|--|
| Clear all logging windows? |    |  |  |  |
| Yes                        | No |  |  |  |
|                            |    |  |  |  |

#### "About"

Dit menu laat informatie over de applicatie zien.

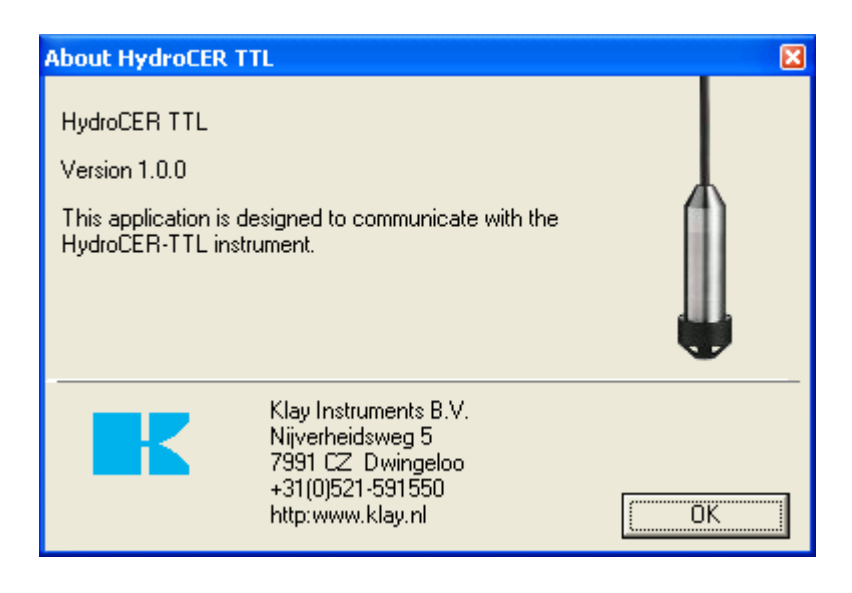

### **AANBEVELINGEN EN WAARSCHUWINGEN**

Hieronder volgt een opsomming van enkele aanbevelingen t.b.v. het toepassen en monteren van de elektronische drukopnemer, de AquaCER TTL:

- Controleer of de specificaties van de AquaCER TTL voldoen aan de procescondities.
- Om een zo nauwkeurig mogelijke meting te verkrijgen met een niveauzender, is de plaats waar de zender geplaatst wordt <u>zeer</u> belangrijk.

Hier volgen enkele adviezen:

- 1. Plaats een niveauzender NOOIT in of nabij de zuig- of persleiding van een pomp.
- 2. Zorg er tevens voor dat bij automatische reiniging of bij handmatig reinigen van tanks, de waterstraal NOOIT direct op de meetcel wordt gericht.

Beschadiging van de meetcel valt niet onder de garantie. Beschadiging van de pakking valt niet onder de garantie.

- <u>GARANTIE:</u> De garantietermijn is 1 jaar na levering. Garantie wordt alleen verleent indien de AquaCER TTL binnen zijn specificaties is gebruikt, e.e.a. ter beoordeling van de producent. Klay Instruments B.V. aanvaardt geen enkele verantwoordelijkheid c.q. aansprakelijkheid voor welke schade dan ook, voortkomend uit het gebruik of misbruik van de AquaCER TTL.
- Klay Instruments B.V. behoudt zich het recht voor, de specificaties tussentijds te veranderen.

#### **OPTIES:**

Robuuste spanbeugel (RVS en PA). Een speciale verbindingsdoos met een beschermingsgraad van IP 66 is leverbaar:

#### CE/EMC-Norm:

Al onze zenders worden gefabriceerd overeenkomstig de RFI/EMC richtlijnen en voldoen aan de CE-norm. Alle zenders zijn standaard uitgevoerd met RFI filters, die zorgen voor een optimale, storingsvrije werking in het gebied tussen 10 MHz tot 10 GHz.

Producent:

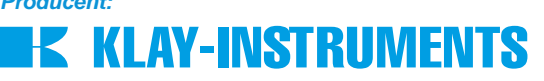

Nijverheidsweg 5 Postbus 13 Tel. 0521-591550 Fax 0521-592046

7991 CZ Dwingeloo 7990 AA Dwingeloo Nederland www.klay.nl